## 1- Cliquer sur Connexion

| Nom d'utilisateur ou adresse e-mail                      | Veuillez saisir votre identifiant ou votre adresse<br>de messagerie. Un lien permettant de créer un<br>nouveau mot de passe vous sera envoyé par<br>e-mail. |
|----------------------------------------------------------|----------------------------------------------------------------------------------------------------|
| Mot de passe                                             |                                                                                                    |
| Se souvenir de moi Se connecter                          | Nom d'utilisateur ou adresse e-mail                                                                                                    |
| Mot de passe oublié ?                                    |                                                                                                    |
| ← Retour vers Association Famille Marcille et<br>Alliées | Connexion<br>← Retour vers Association Famille Marcille et<br>Alliées                                                                                       |

2- Cliquez sur « Mot de Passe Oublié ?

3- Tapez l'adresse mél puis « Générer un mot de passe »

|                                                                      | Veuillez saisir votre nouveau mot de passe ci-<br>dessous.                                                                                                    |
|----------------------------------------------------------------------|----------------------------------------------------------------------------------------------------|
| Vérifiez votre messagerie pour y trouver le lien<br>de confirmation. | Nouveau mot de passe                                                                                                    |
|                                                                      | )UNZr7y@ETIMjp@O                                                                                                    |
| Nom d'utilisateur ou adresse e-mail                                  | Forte                                                                                                    |
| prenom.nom@wanadoo.fr (exemple)<br>Mot de passe                      | Astuce : le mot de passe devrait contenir au<br>moins 12 caractères. Pour le rendre plus sûr,<br>utilisez des lettres en majuscule et minuscule,<br>des nombres, et des symboles tels que ! " ?<br>% ^ & ). |
| Se souvenir de moi Se connecter                                      | Réinitialiser le mot de passe                                                                                                    |
| ← Retour vers Association Famille Marcille et<br>Alliées             | Connexion                                                                                                    |
|                                                                      | ← Retour vers Association Famille Marcille et                                                                                                    |

- 4puis cliquez sur le lien proposé dans le mél.
- puis « Réinitialiser le mot de passe »

Cà y est, vous avez un nouveau mot de passe. Vous allez pouvoir vous connecter sans oublier de cocher la case « me souvenir de moi ».